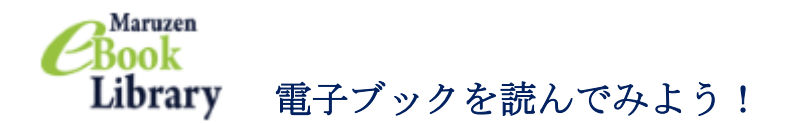

Maruzen eBook Library は、丸善雄松堂が発行する eBook のうち日本大学が契約しているタイトルの電子ブックを読むことができます。

学内 LAN に接続された PC からのアクセスだけではなく,学認経由で自宅の PC やタブ レット端末等からも読むことができます。

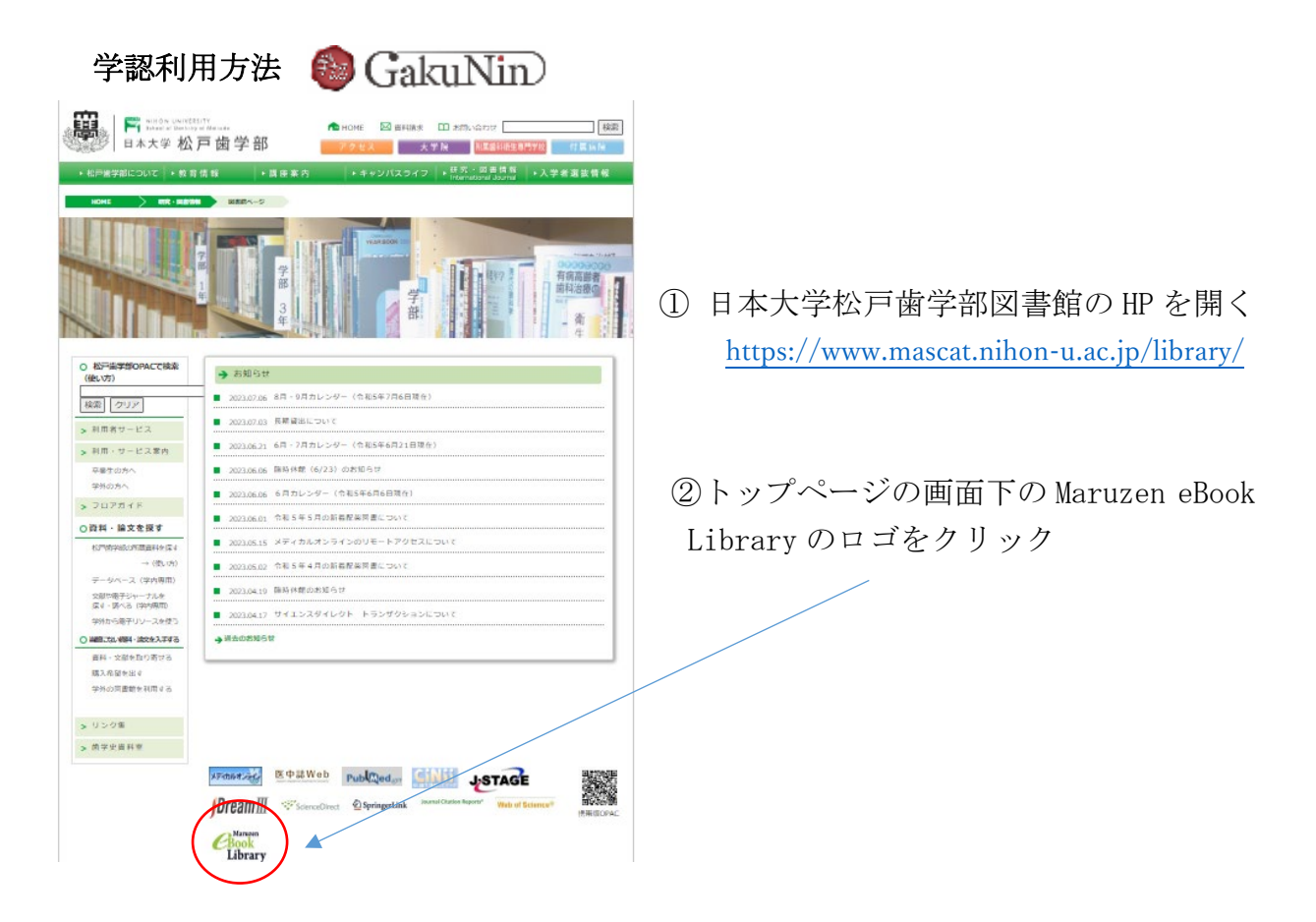

③ 機関認証の画面が表示されるので「学認アカウントをお持ちの方はこちらから」を クリック

| BEID :   |                   |    |
|----------|-------------------|----|
| 認証パスワード: |                   |    |
|          | 間接する              |    |
|          | 学師アカウントをお持ちの方はこちら | 認証 |
|          |                   | 認証 |
|          |                   | スワ |
|          |                   | をク |
|          |                   |    |

※学内のPCを使用する場合は 認証 ID にメールアドレス, 認証パスワードにメールのパ スワードを入力して認証する をクリックしてください。 ④ 所属機関の選択画面で「日本大学」を選択し選択をクリック

| le GakuNin)                                          |    |
|------------------------------------------------------|----|
| 所属機関の選択                                              |    |
| サービス'elib.maruzen.co.jp'を利用するために認証が必要です<br>日本大学      | ]) |
| □ ブラウザ起動中は自動ログイン<br>□ 選択した所属機関を保存して今後IdPの選択画面をスキップする | 9  |
| ۲                                                    |    |
|                                                      |    |
|                                                      |    |

⑤ 自分のメールアドレス (NU-Mail または NU-MailG) とパスワードを入力して ログインをクリック

|                                      | Vu:認証サービス ログイン     ① 「サーキ:     ① のアクイム/ (スワートを利用)       ワンタイム/(スワートを利用)     ① ワンタイム/(スワートを利用)     自分のアカウントを<br>入力し ログイン                                                                                                    |
|--------------------------------------|----------------------------------------------------------------------------------------------------|
| ⑥ Maruzen eBook                      | Library にアクセス                                                                                                    |
| 学外からも利用                              | できます。                                                                                                    |
| Maruzen eBookLib<br>Library<br>大約肌合社 | raryは、丸原雄松堂県が探点する。<br>設開向け後子宮海龍岳ヴィービスです。<br>→ 利用規約 → アカウント<br>HINON UNIVERSITY                                                                                                    |
|                                      |                                                                                                    |
| 85/3/200月9月9月1日<br>開覧履歴はありません。       |                                                                                                    |
|                                      |                                                                                                    |
|                                      | Q.検索 書名 五十音順(昇順) ✓  並 首                                                                                                    |
|                                      | 総記<br>                                                                                                    |
|                                      | 転記:野石会情報 2019-<br>2022 日本・東洋編   人類文蔵目録 2020-<br>2022 日 日本人編   2025 年度版<br>2025 日本・東洋編     電話:野石会情報 2019-<br>2022 日本・東洋編   人類文蔵目録 2020-<br>2022 日本人編   2025 年度版<br>2025 - 更高元マスクーレー、<br>(編)     電話:野石会情報 2019-<br>2022 日本・東洋編   日外アジシエーツ<br>(編)   日外アジシエーツ<br>(編)   日外アジシエーツ<br>(編)   日外アジシエーツ<br>(編)   日外アジシエーツ<br>(編)   日外アジシエーツ<br>(編)   日外アジシエーツ<br>(編)   日外アジシエーツ<br>(編)   日外アジシエーツ<br>(編)   日外アジシエーツ<br>(編)   日本・ビア<br>(編)   日本・ビア<br>(編 |
|                                      |                                                                                                    |

⑦ 閲覧できるのは閲覧ボタン(閲覧,読上,視聴)が表示されたものになります。 閲覧できるタイトルを検索する時は、「購読契約しているタイトルから検索」に チェックを入れて検索してください。

(詳細検索を使用する時は,その他の購入状況の購入済にチェックをしてください)

| Maruzen eBookLibrar<br>生活言葉に特化した機関                                            | .yは、丸盖雄松室側が提供する →よくある質問 →ご利<br>加付希子書編配信サービスです。<br>→利用規約 →アカウン                               | 用マニュアル →個人情報保護指針<br>ト          |                                                                                |  |  |  |  |
|-------------------------------------------------------------------------------|---------------------------------------------------------------------------------------------|--------------------------------|--------------------------------------------------------------------------------|--|--|--|--|
| ▶ お知らせ<br>7月25日 ビューワー機能改善についてのお知らせ(8月1日リリース) <u>お知らせ</u> ご利用マニュアルは <u>ごちら</u> |                                                                                             |                                |                                                                                |  |  |  |  |
| ■ あなたの閲覧履歴                                                                    | <b>蔺易検索</b> 詳細検索                                                                            | コード検索                          | , <sub>新著一覧</sub> , <sub>購読一覧</sub> 🗄 目                                        |  |  |  |  |
| 閲覧履歴はありません。                                                                   | 検索 全てのタイトルから検索 🔘 購                                                                          | 読契約しているタイトルから検索                |                                                                                |  |  |  |  |
|                                                                               |                                                                                             |                                | 昇順) 🗸 並替                                                                       |  |  |  |  |
|                                                                               | 総記                                                                                          |                                | すべて表示                                                                          |  |  |  |  |
|                                                                               | 日本図書館史概説<br>新度(図書館サポートフォ<br>ーラムシリーズ)       可属者     岩原 軟毛(青)<br>出版打/提供見、日外アソシエーツ<br>出版年 2023 |                                | 人物文献目録 2020-2022<br>2       電磁者     日外アゾシエーツ<br>(第)       出版社/提供元     日外アゾシエーツ |  |  |  |  |
|                                                                               | ISBN 9784816929731                                                                          | 出版年 2023<br>ISBN 9784816929700 | 出版年 2023<br>ISBN 9784816929687                                                 |  |  |  |  |
|                                                                               |                                                                                             |                                | I                                                                              |  |  |  |  |
|                                                                               |                                                                                             |                                |                                                                                |  |  |  |  |
|                                                                               |                                                                                             |                                |                                                                                |  |  |  |  |

⑧ 閲覧ボタン(閲覧,読上,視聴)をクリックしてご覧ください。

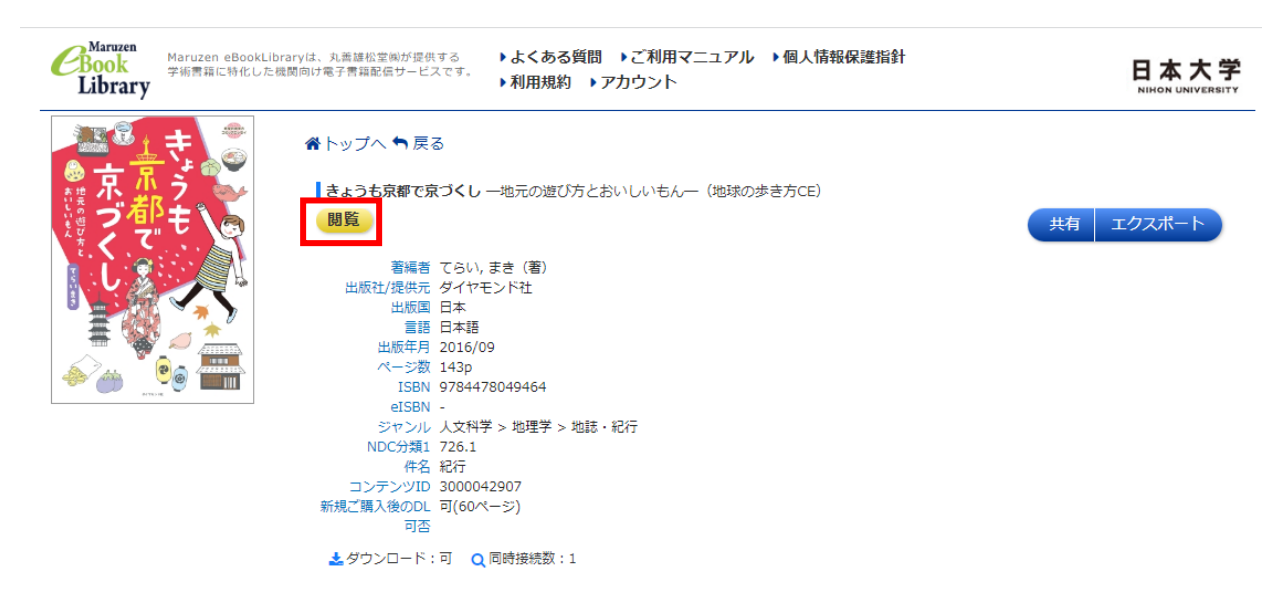

※閲覧を終了する時は必ず画面右上の「閲覧終了」を押してください。

(同時アクセス数が1アクセスのためログアウト(閲覧終了)しないと他の人が読めま せん)